# Analysis example collection-13

# Magnetic field analysis using coil elements

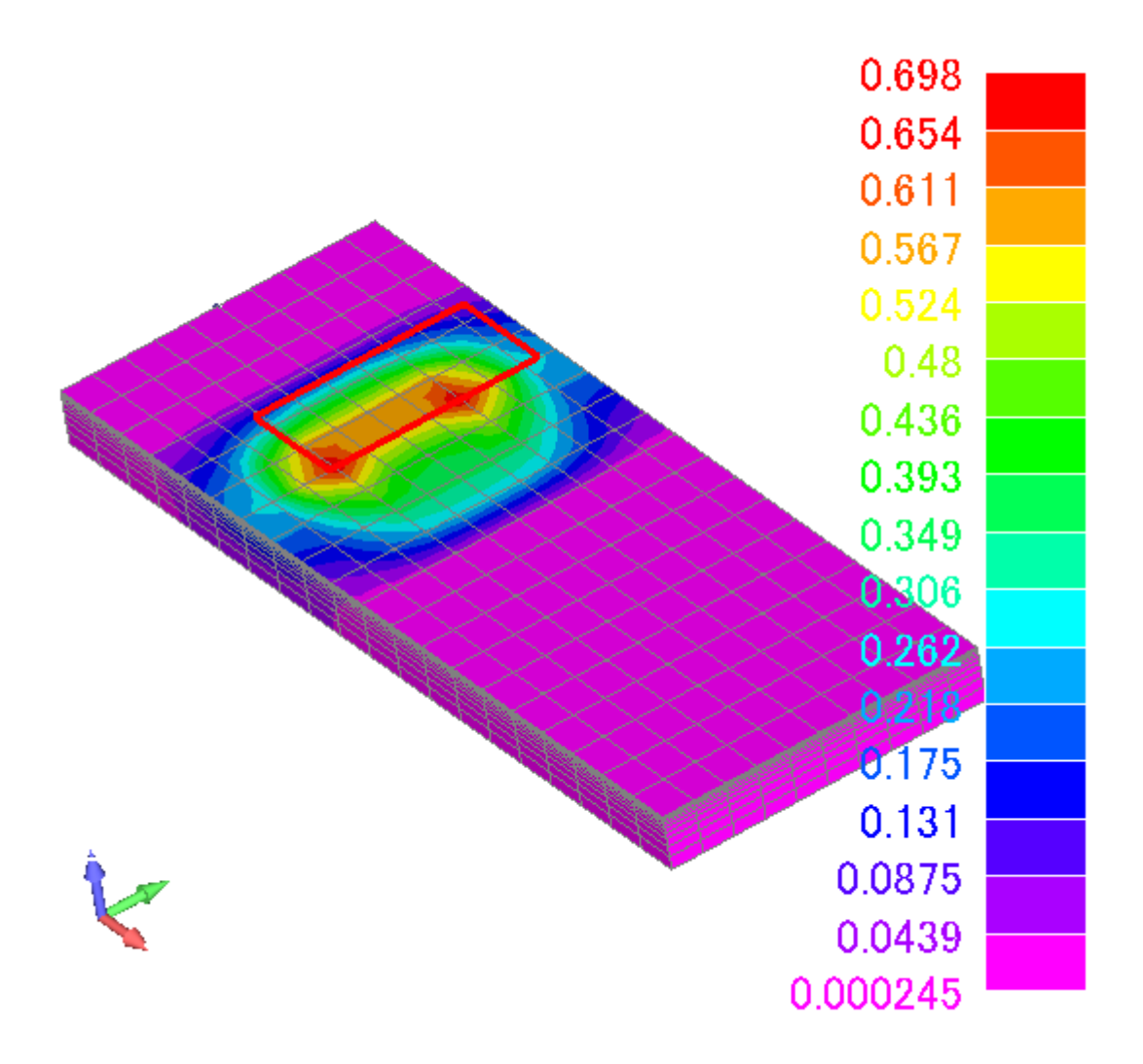

| 項目    | 章   | タイトル                 |  |  |  |
|-------|-----|----------------------|--|--|--|
| 概要 1  |     |                      |  |  |  |
|       | 1.1 | モデル説明                |  |  |  |
| モデル   | 2   | モデルのインポート            |  |  |  |
|       | 2.1 | Masterの起動            |  |  |  |
|       | 2.2 | ウィザードの開始             |  |  |  |
|       | 2.3 | Nastran ファイルのインポート   |  |  |  |
| 条件設定  | 3   | 条件設定と計算実行            |  |  |  |
|       | 3.1 | 材料の設定                |  |  |  |
|       | 3.2 | 励磁の設定                |  |  |  |
|       | 3.3 | 境界条件の設定              |  |  |  |
|       | 3.4 | 解析オプションの設定           |  |  |  |
|       | 3.5 | 解析データの出力             |  |  |  |
|       | 3.6 | 計算実行                 |  |  |  |
| 結果処理  | 4   | 結果ファイルのエキスポート        |  |  |  |
|       | 4.1 | Femapファイルのエキスポートの場合  |  |  |  |
|       | 4.2 | MFGUI ファイルのエキスポートの場合 |  |  |  |
| MFGUI | 5   | MFGUI の結果表示          |  |  |  |
|       | 5.1 | アウトプットファイルの読込み       |  |  |  |
|       |     |                      |  |  |  |
|       |     |                      |  |  |  |

目次

#### 1 概要

コイル要素を使って、磁性体を励磁する例です。コイル要素は、有限要素とは独立して定義で きるので、メッシュ作成が非常に簡単になります。実際にこのモデルは、コイルが移動する誘導 加熱解析に利用されています

データ:example/example13-静磁場-コイル要素

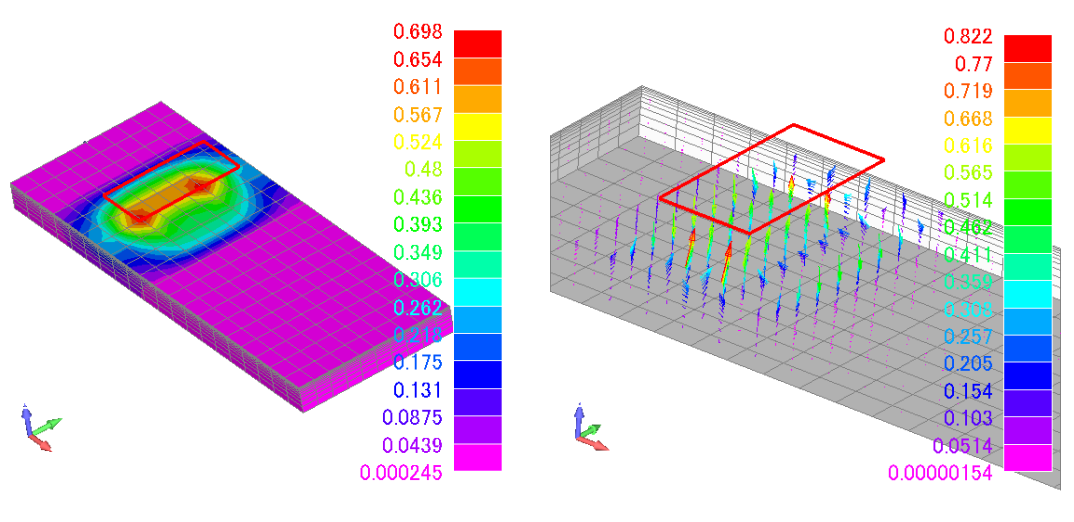

磁束密度等高線

磁束密度ベクトル表示

1.1 モデルの説明

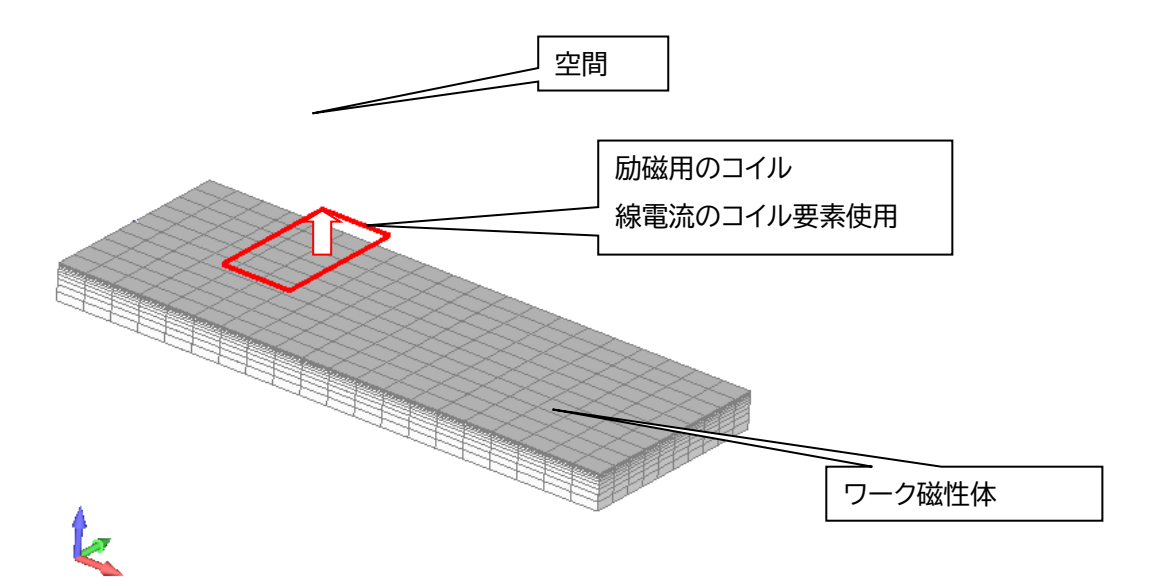

- 2 モデルのインポート
  - 2.1 Master の起動

インストール時に作成されたデスクトップ上のアイコンをクリックして Master を立ち上げて ください。

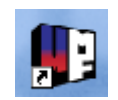

2.2 ウィザードの開始

作業ディレクトリを選択して、ウィザードに進んでください。

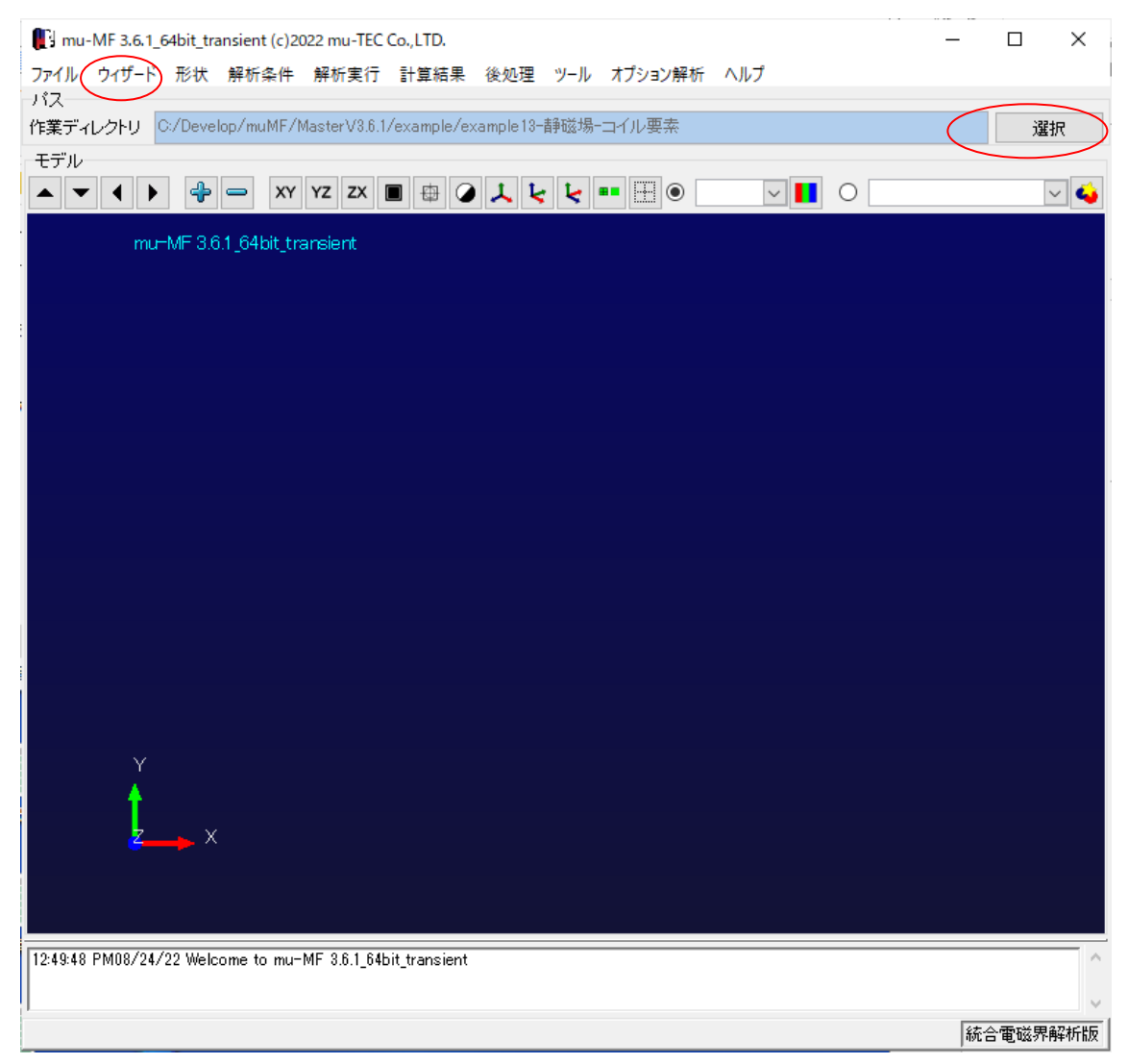

| 解析案内           |           | _         |        | Х  |
|----------------|-----------|-----------|--------|----|
| 解析条件によるウィザード分岐 |           |           |        |    |
| 解析の種類          |           |           |        |    |
| 磁界解析 💿 静磁界     | ○ 交流磁界    | 03        | 定常磁    | 界  |
|                |           | U         | マタート   | 計算 |
| 電界解析 〇 静電界     | ○ 静電流     |           |        |    |
| option 🗌 鉄損    | 鉄損ウィザードの開 | 抛台        |        |    |
|                |           |           |        |    |
| 解析の次元          |           |           |        |    |
|                |           |           | tatata |    |
| © 3///L        | 0 2/7/1   | \_ ¥⊞⁄    | 111    |    |
|                |           |           |        |    |
| 励磁種類           |           |           |        |    |
| 電流 [A]         | 🗌 境界要素    |           |        |    |
| 雷位 [1]         |           |           |        |    |
|                |           |           |        |    |
| □ 等価電流 [A/m]   |           |           |        |    |
| 🗌 磁石           |           |           |        |    |
|                |           |           |        |    |
|                |           |           |        |    |
|                |           |           |        |    |
|                | ( _       | مربا الاس | 8847   |    |
| メイン画面に戻る       | 2         | イザードの     | 開始     |    |
|                |           |           |        |    |

今回の解析は、静磁界>3次元>コイル要素の設定になります

#### 2.3 Nastran ファイルのインポート

メッシュデータはすでに Nastran 形式で作成されているとします(msc1.dat) このファイルをインポートします

| 🚺 静磁界解析ウィザード                                                                                                    |                                          |                                          |           |   | - 🗆 X                                                                                                    |
|----------------------------------------------------------------------------------------------------|------------------------------------------|------------------------------------------|-----------|---|----------------------------------------------------------------------------------------------------|
| ファイル 解析条件 ツール ヘルプ                                                                                                    |                                          |                                          |           |   |                                                                                                    |
| Step 1 モデル情報を取り込む                                                                                                    |                                          |                                          |           | ] | 設定状況                                                                                                    |
| ファイルフォーマット選択<br>〇 Femap (*.nau)<br>○ GMSH (*.msh)<br>形状ファイル                                                                    | NASTRAN (*.da     Master (*.geo) msc1dat | t) O I-DEAS (*.unv)<br>O AirCube (*.tsl) | <b>参照</b> |   | Step 1 モデル情報を取り込む           Step 2 材料と励磁を決める           Step 3 励磁の値を入力           Step 4 境界条件を決める           Step 5 その他解析条件の設定           Step 6 設定した条件をファイル出力           Step 7 解析の実行           Step 8 実行結果をモデル出力 |
| 形状情報                                                                                                    |                                          |                                          |           |   | モデル<br>mu-MF 3.64 Not transient                                                                                                    |
| ● 節点数                                                                                                    | 12565                                    | 最大節点番号                                   | 12565     |   |                                                                                                    |
| <b>『</b> # 要素数                                                                                                    | 12004                                    | 最大要素番号                                   | 12004     |   |                                                                                                    |
| 🔩 プロパティ数                                                                                                    | 3                                        | 最大プロパティ番号                                | 101       |   |                                                                                                    |
| 1次元要素                                                                                                    | 4                                        |                                          |           |   |                                                                                                    |
| 🍸 2次元要素                                                                                                    | 0                                        |                                          |           |   | z v                                                                                                    |
| 📐 3次元要素                                                                                                    | 12000                                    |                                          |           |   |                                                                                                    |
|                                                                                                    |                                          |                                          |           |   | 表示するプロパティID all 🔍                                                                                                    |
|                                                                                                    |                                          |                                          |           |   |                                                                                                    |
| 履歴<br>12:50:19 PM08/24/22 == 静磁界解析り                                                                                            | パザード ==                                  |                                          |           |   | xy zx yz 🙏 💺 💶 🕀                                                                                                    |
| 12:50:19 PM08/24/22 *** Step 1 モデ<br>12:51:24 PM08/24/22 形状デーク読み<br>12:51:26 PM08/24/22 形状データ読み<br>12:51:26 PM08/24/22 形状データ読み | ル情報を取り込む **<br>込み開始<br>込み終了              | *                                        |           | ~ | << 前に戻る<br>(< 前に戻る)<br>() () () () () () () () () () () () () (                                                                                                    |

# ※Nastran データの中でコイル要素は CBAR 要素として定義されています

|     | 💕 C:¥E | Develop         | ¥muM          | F¥Master       | rV3.6.1¥exa | mple¥exan       | nple13-静磁         | な場-コイル要           | ē素¥msc1.c       | lat - Mery |       | - |                  | ×            |
|-----|--------|-----------------|---------------|----------------|-------------|-----------------|-------------------|-------------------|-----------------|------------|-------|---|------------------|--------------|
|     | ファイル   | /( <u>F</u> ) 編 | 集( <u>E</u> ) | 検索( <u>S</u> ) | 表示(⊻)       | マクロ( <u>M</u> ) | ツール( <u>T</u> ) ヴ | ウィンドウ( <u>W</u> ) | ヘルプ( <u>H</u> ) | )          |       |   |                  |              |
|     | 1      | 7 🗐             | 3             | አ 🗈            | 🛍 i 🤊 i     | °°  <b>∦</b> A  | 🛛 🧈 🕴             | A 🔍   🗉           | 🖻 🔲             | ● ▶        | ø 🔤   |   |                  |              |
| Γ   | 🛋 msc  | 1.dat 8         | 3             |                |             |                 |                   |                   |                 |            |       |   |                  |              |
| ١Ľ  |        | 0               |               | 10             | 20          | 30              |                   | 40                | 50              | 60         | 70    |   | <mark>8</mark> 0 |              |
| Ш   | 36605  | I CHEXA         |               | 11999          | 1           | 12560           | 12561             | 2301              | 2302            | 2764       | 2763+ |   | 4                | <u>+</u> ^ . |
| 1   | 36606  | +               |               | 2532           | 2533        |                 |                   |                   |                 |            |       |   | 4                |              |
| II. | 36607  | CHEXA           |               | 12000          | 1           | 12561           | 11732             | 2300              | 2301            | 2763       | 2762+ |   | 4                |              |
| 1   | 36608  | +               |               | 2531           | 2532        |                 |                   |                   |                 |            |       |   | 4                |              |
| ł.  | 36609  | CBAR            |               | 12001          | 101         | 12565           | 12562             | 0.57735           | 0.57735         | 0.57735+   |       |   |                  |              |
| l   | 36610  | CBAR            |               | 12002          | 101         | 12562           | 12563             | 0.57735           | 0.57735         | 0.57735+   |       |   |                  |              |
| l   | 36611  | CBAR            |               | 12003          | 101         | 12563           | 12564             | 0.57735           | 0.57735         | 0.57735+   |       |   |                  |              |
| ł   | 36612  | CBAR            |               | 12004          | 101         | 12564           | 12565             | 0.57735           | 0.57735         | 0.57735+   |       |   |                  |              |
|     | 36613  | ENDDA           | TA↓           |                |             |                 |                   |                   |                 |            |       |   |                  |              |
|     | 36614  | [EOF]           |               |                |             |                 |                   |                   |                 |            |       |   |                  |              |
| l   |        |                 |               |                |             |                 |                   |                   |                 |            |       |   |                  | · · ·        |
|     |        | Text            | 3660          | 5行, 81桁        | CR + L      | F               |                   | UTF-8 (BOI        | M無L)            | CR+LF (Win | dows) |   |                  |              |

- 3 条件設定と計算実行
  - 3.1材料の設定

プロパティを以下のようにします

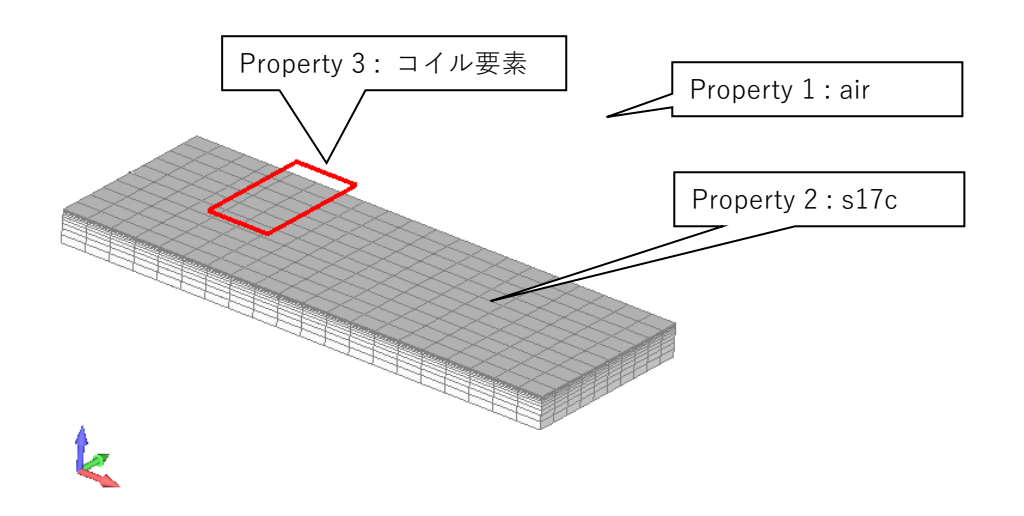

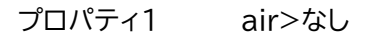

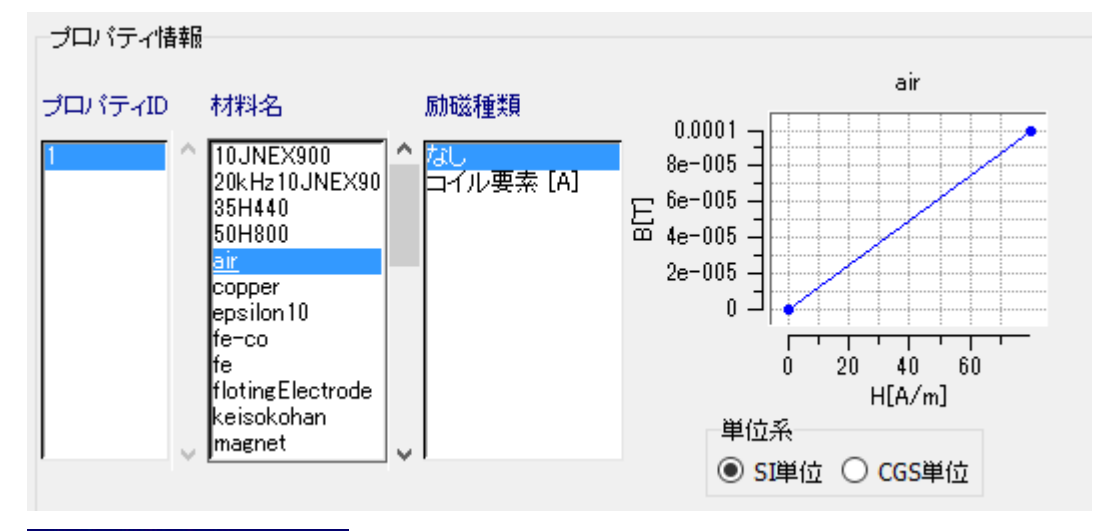

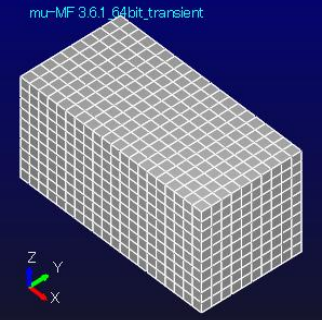

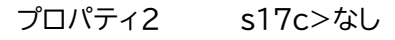

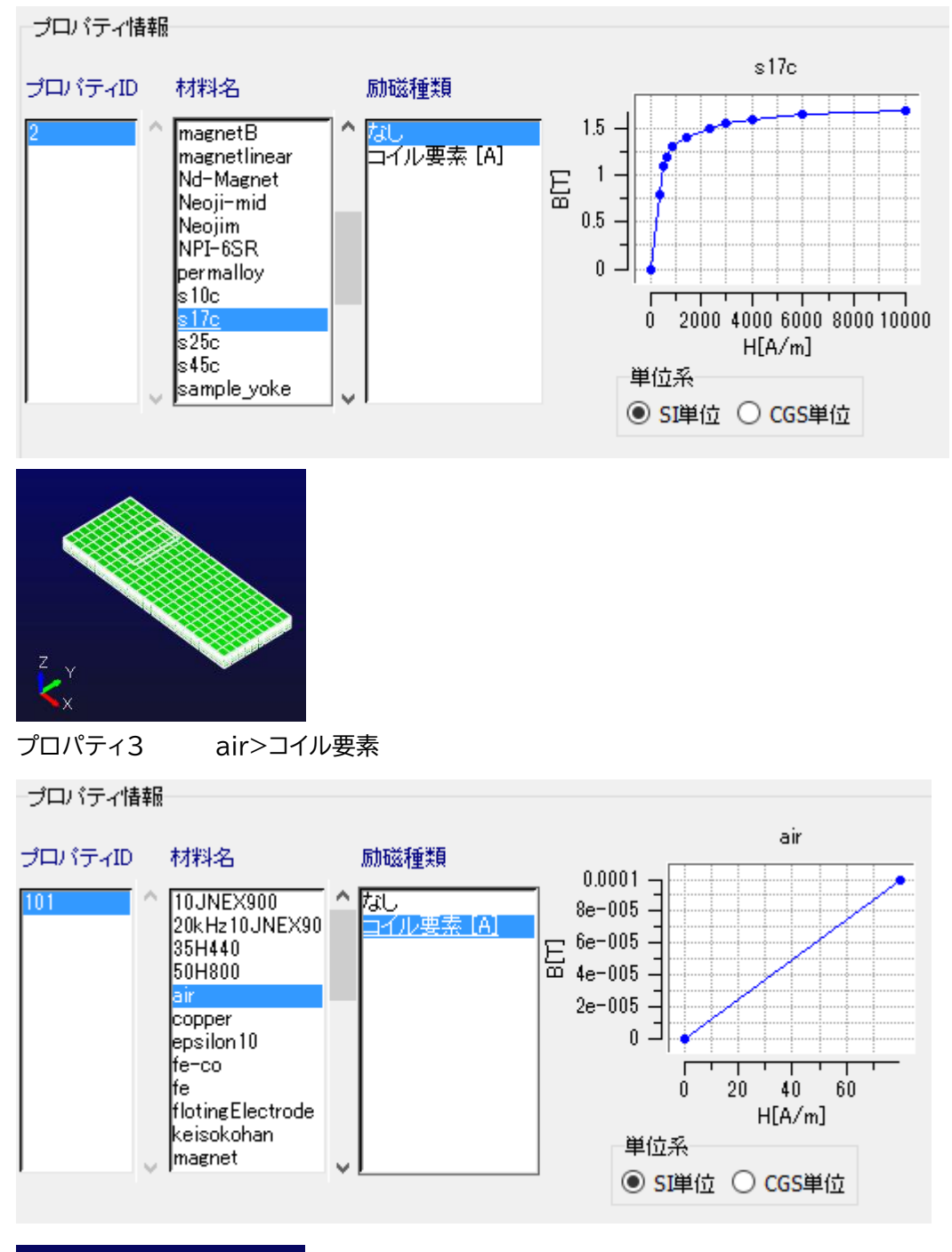

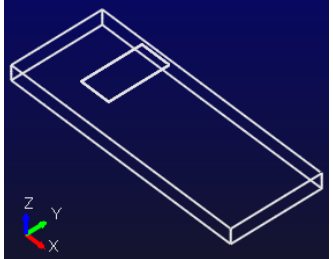

### 3.2 励磁の設定

コイル電流値を 1000A とします

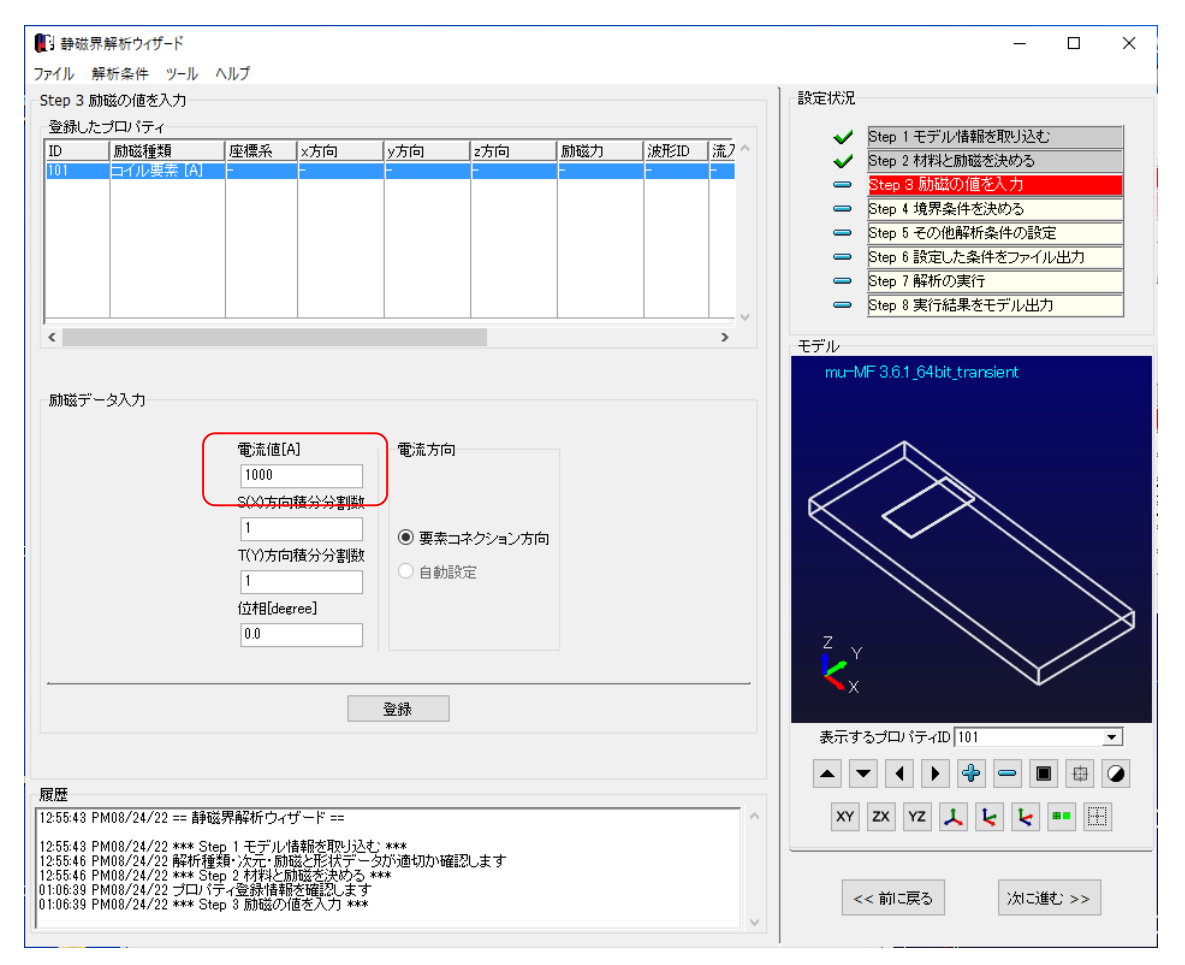

※コイル電流の向きは、要素作成時に決めています(コネクションの i からj)

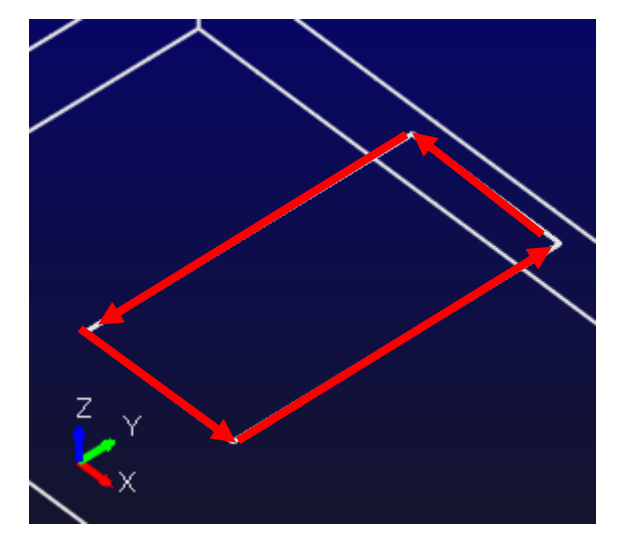

#### 3.3 境界条件の設定

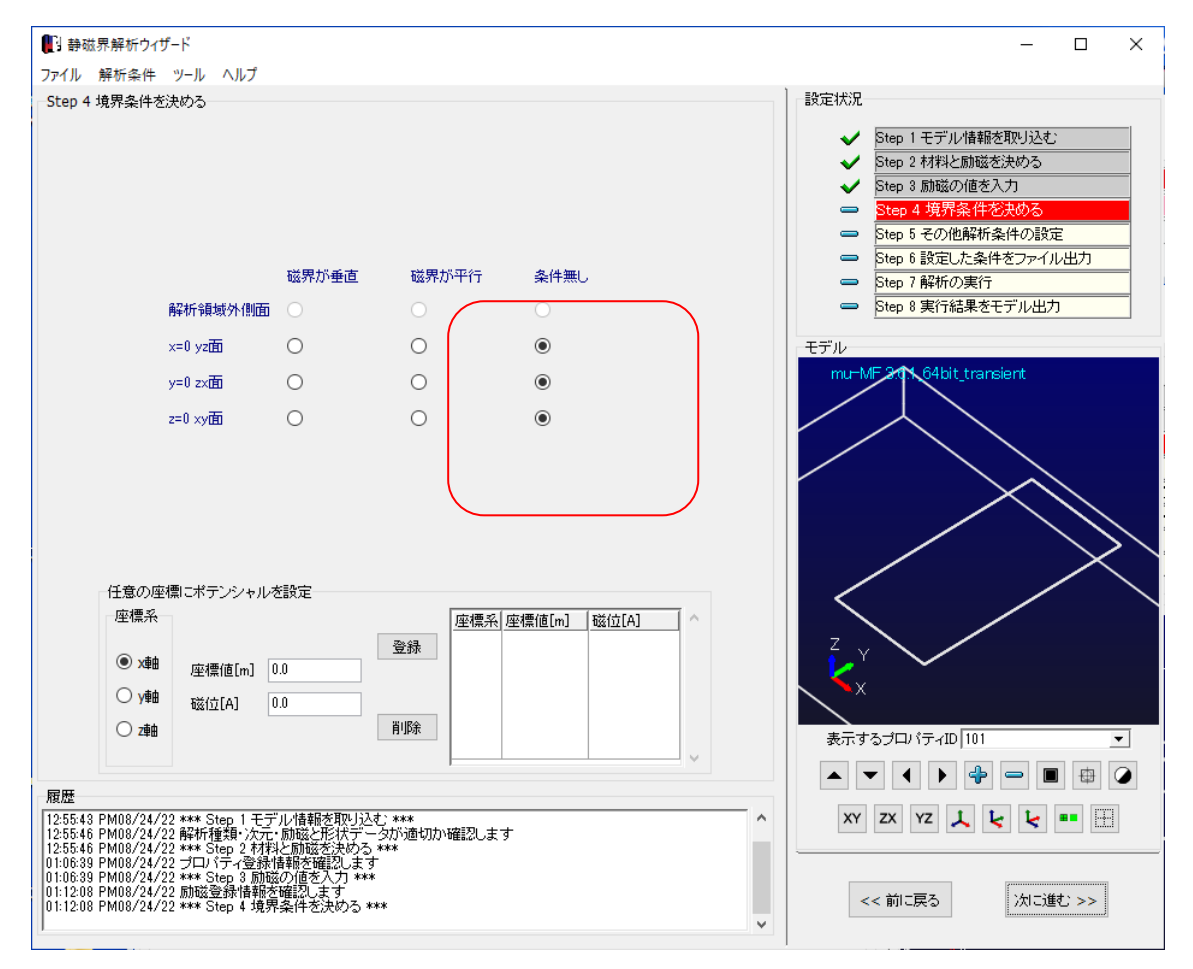

3.4 解析オプションの設定

|                                                                                                    | - 🗆 X                                                                                                    |
|----------------------------------------------------------------------------------------------------|----------------------------------------------------------------------------------------------------|
|                                                                                                    | 設定状況<br>◆ Step 1 モデル/情報を取り込む<br>◆ Step 2 材料と励磁を決める<br>◆ Step 3 励磁の値を入力<br>◆ Step 4 境界条件を決める<br>● Step 6 設定した条件をファイル出力<br>● Step 7 解析の実行<br>● Step 8 実行結果をモデル出力 |
| ○ SkyLine<br>○ SMS-AMG<br>◎ MRTR<br>反復回数 1000   収束判定値 1E-8                                                                                                    | モデル<br>mu-MF.3ct. 64bit_translent                                                                                                    |
| O m O micron                                                                                                    |                                                                                                    |
| コイル要素による空間要素の磁場算出位置 <ul> <li>● 要素重心のみを設定</li> <li>○ 要素重心+ Gauss点を設定</li> </ul>                                                                                                    | Z Y<br>X<br>表示するプロパティル 101 ▼                                                                                                    |
| 履歴<br>125546 PM08/24/22 *** Step 2 村村と励磁を決める ***<br>01:06:39 PM08/24/22 *** Step 2 村村と励磁を決める ***<br>01:12:08 PM08/24/22 *** Step 3 励磁の値を入力 ***<br>01:12:08 PM08/24/22 *** Step 4 現界条件を決める ***<br>01:12:08 PM08/24/22 *** Step 4 現界条件を決める ***<br>01:12:32 PM08/24/22 *** Step 5 その他解析条件の設定 *** | XY ZX YZ 人 と ● 田       <<前に戻る                                                                                                    |

#### 3.5 解析データの出力

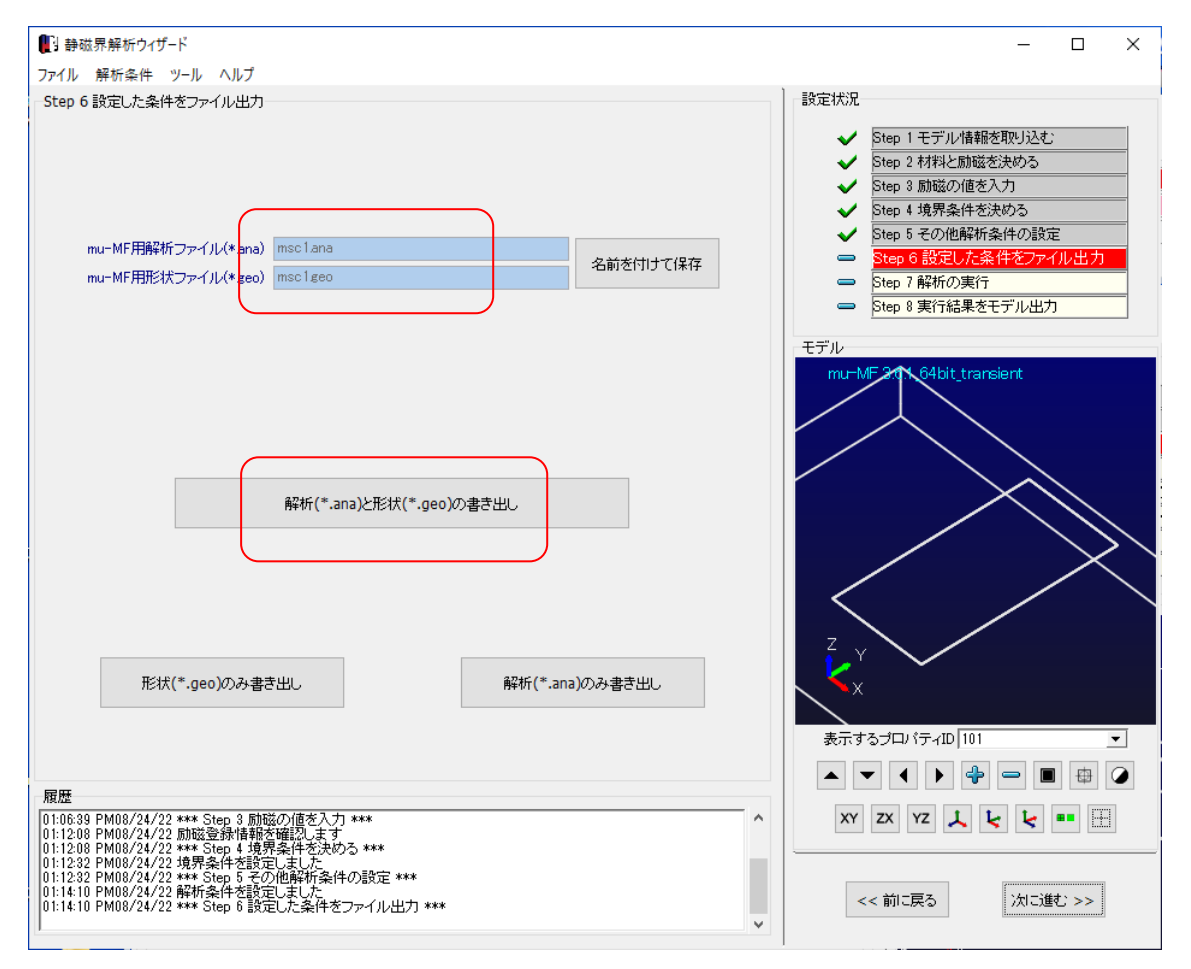

# 3.6 計算実行

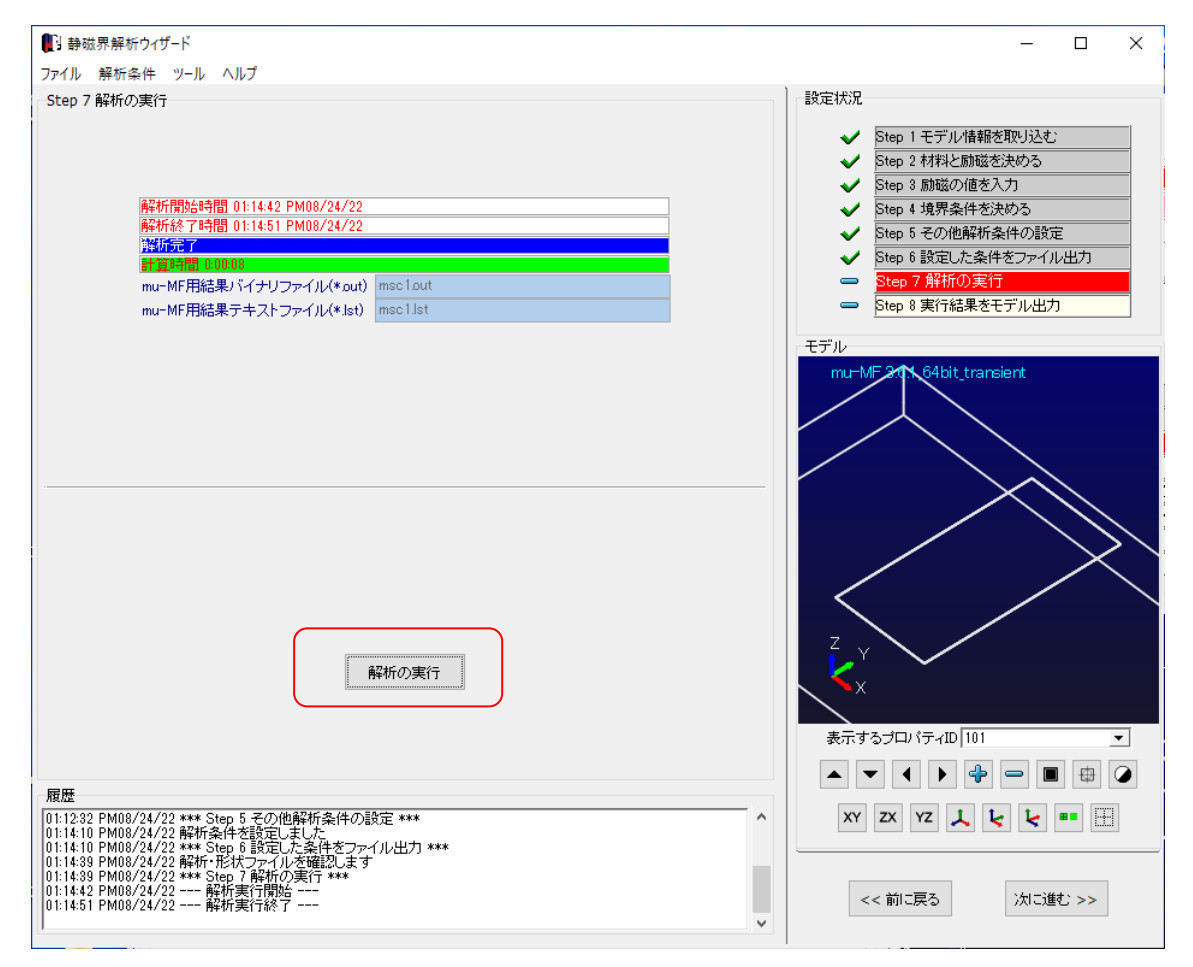

4 結果ファイルのエキスポート

#### 4.1 Femapファイルのエキスポートの場合

結果表示モジュール Femap をチェックして、参照ボタンでファイル名を指定し、書き出します

| ●  一  ●                                                                                                    | – 🗆 X                                                                   |
|----------------------------------------------------------------------------------------------------|-------------------------------------------------------------------------|
| ファイル 解析条件 ツール ヘルプ                                                                                                    |                                                                         |
| Step 8 実行結果をモデルに反映させる                                                                                                    | 設定状況                                                                    |
| ファイルフォーマット選択                                                                                                    | ✓ Sten 1 モデル情報を取け込む:                                                    |
| Femap (*.neu)                                                                                                    | <ul> <li>✓ Step 2 材料と励磁を決める</li> </ul>                                  |
| 元となる形状ファイル msc1neu 参照                                                                                                    | ✓ Step 3 励磁の値を入力                                                        |
| ※FemapまたはAirCube指定時は必須                                                                                                    | ✓ Step 4 境界条件を決める                                                       |
| O I-DEAS (*.unp) O Paraview (*.vtk) O AirCube (*.tsl)                                                                                                    | <ul> <li>✓ Step 5 その他解析条件の設定</li> <li>✓ Step 6 設定 た条件をファイル出力</li> </ul> |
| 出力ファイル名 msclpneu (保存))                                                                                                    | <ul> <li>✓ Step 7 解析の実行</li> </ul>                                      |
| ☑ モデル全体(出力ファイル名)                                                                                                    | <ul> <li>Step 8 実行結果をモデル出力</li> </ul>                                   |
| □ ブロバティグループ(出力ファイル名+p(ID))                                                                                                    | <b>T</b> =""                                                            |
| 作成したグループリスト 出力するグループ                                                                                                    | HTTL                                                                    |
| プロパティグループの作成                                                                                                    |                                                                         |
| □ 範囲分割グループ(出力ファイル名+a(ID))                                                                                                    |                                                                         |
| 作成したグループリスト 出力するグループ                                                                                                    | Z Y<br>X<br>X                                                           |
| 領域分割グループの作成                                                                                                    | まテオるゴロバティID 101                                                         |
| 書き出し                                                                                                    |                                                                         |
| 履歴<br>01:14:10 PM08/24/22 *** Step 6 設定した条件をファイル出力 ****<br>01:14:39 PM08/24/22 解析・形状ファイルを確認します<br>01:14:39 PM08/24/22 *** Step 7 解析の実行 ***<br>01:14:42 PM08/24/22 解析表行開始 | XY ZX YZ 🙏 💺 📭 🖽                                                        |
| UD:114:01 FMU02/422 FMPが研究178/1<br>D1:15:12 PM08/24/22 #*** Step 8 実行結果をモデルに反映させる ****<br>01:15:12 PM08/24/22 **** Step 8 実行結果をモデルに反映させる ****                            | << 前に戻る (次に進む >>                                                        |

msc1p.neuのファイルが結果ファイルになります

4.2 MFGUI ファイルのエキスポートの場合 計算が終了すると、自動的に msc1.pst ファイルが出力されます 5 MFGUI の結果表示

MFGUI 起動 ボタンで表示が始まります

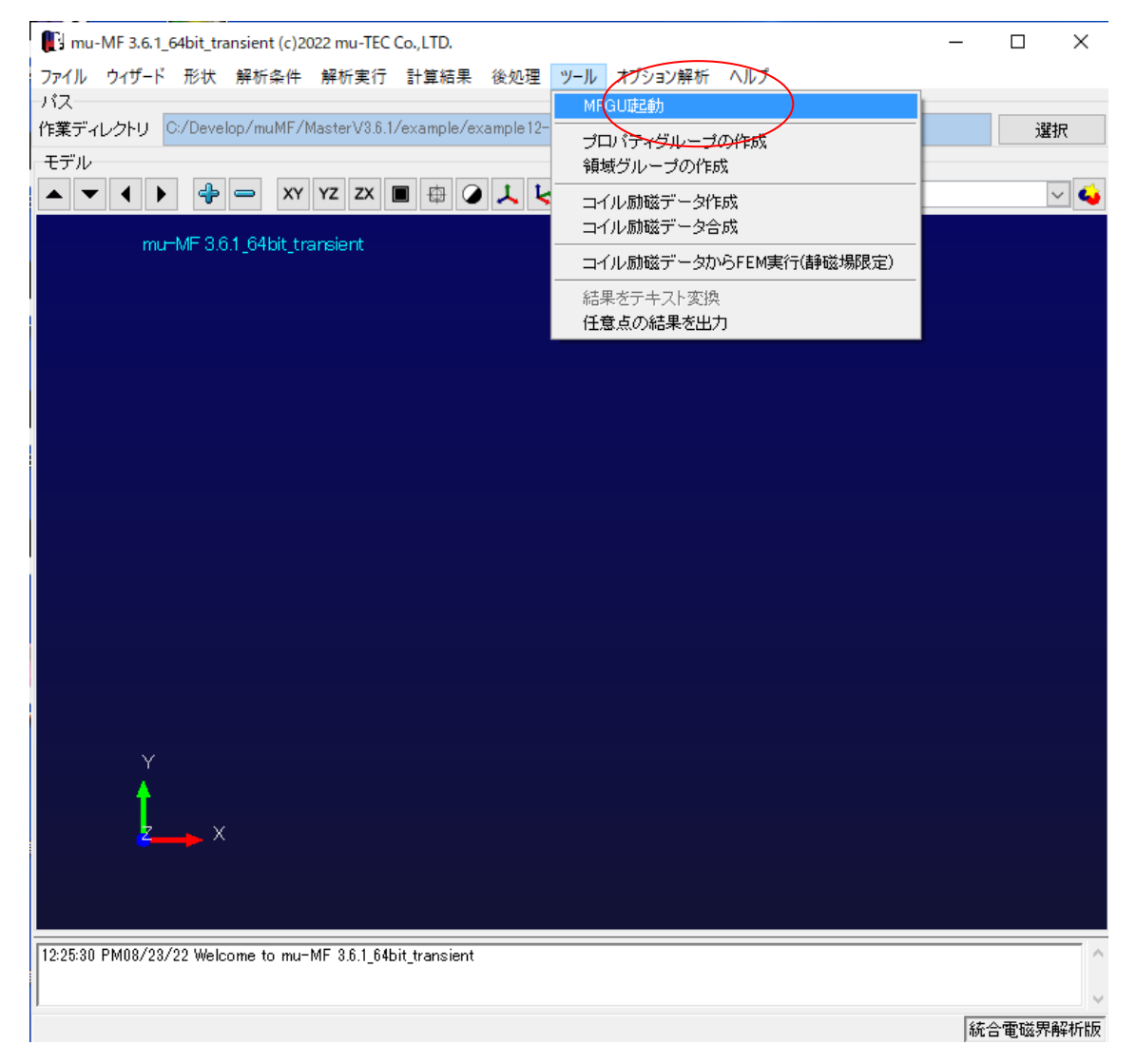

5.1アウトプットファイルの読込み

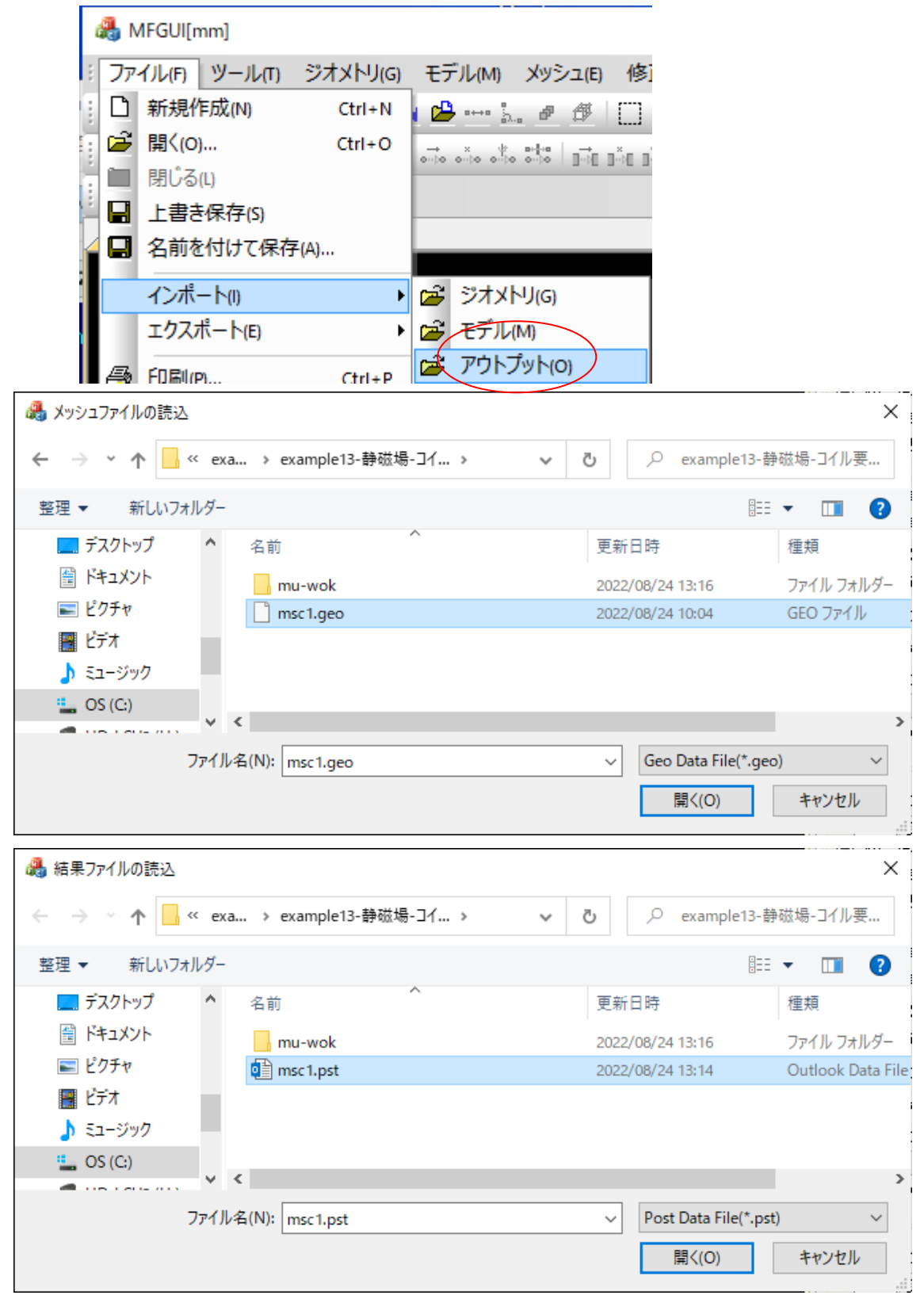

## Example13- Magnetic field analysis using coil elements

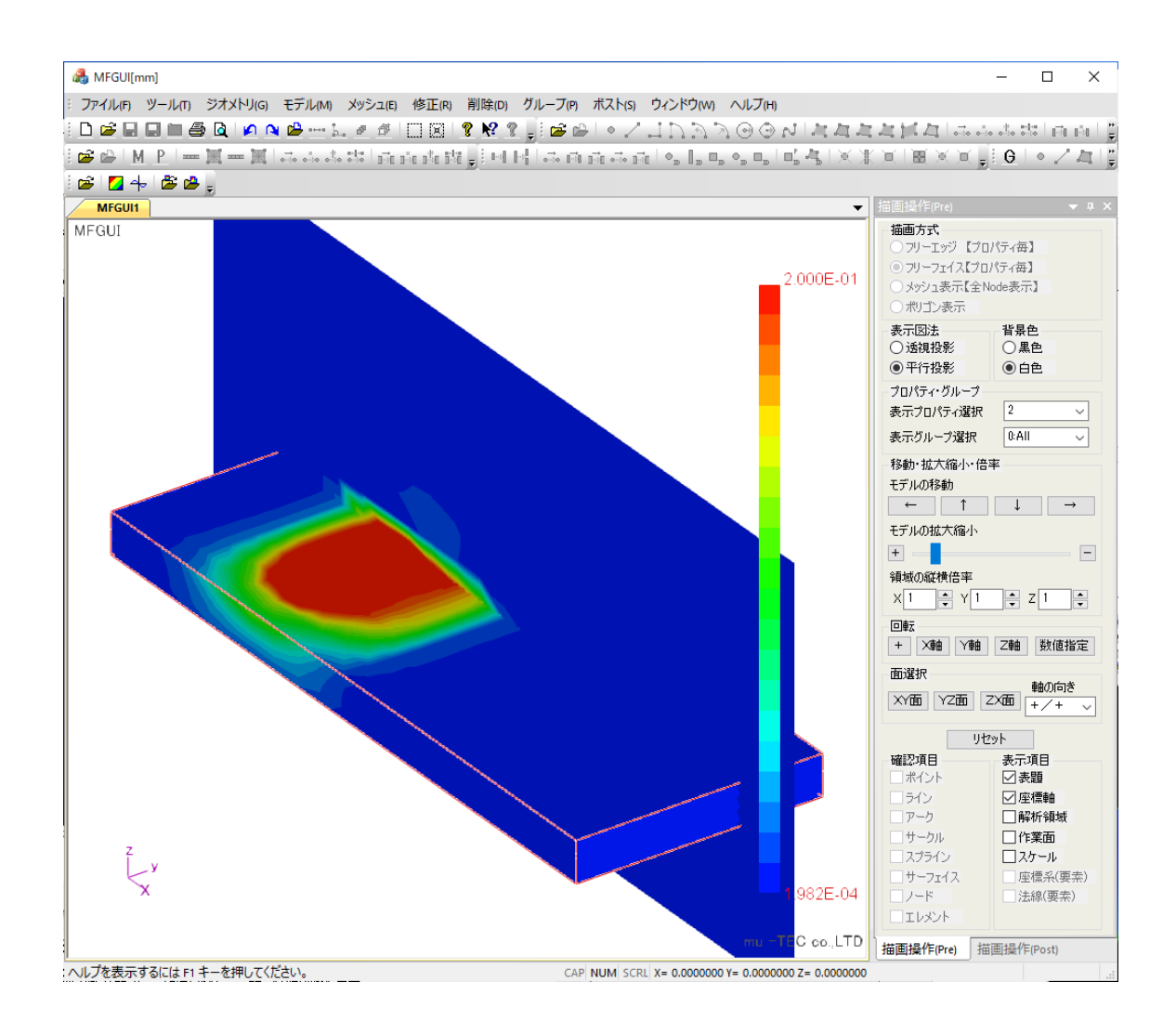